## Kopírování všech souborů

Kopíruje všechna videa a statické snímky na jiné médium.

1 Zvolte režim přehrávání.

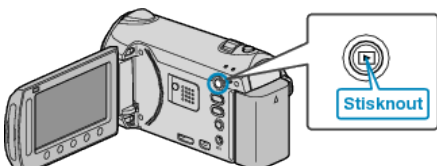

2 Zvolte video režim nebo režim statických snímků.

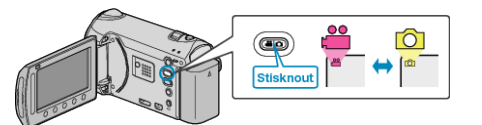

3 Stiskněte 🗐 pro zobrazení menu.

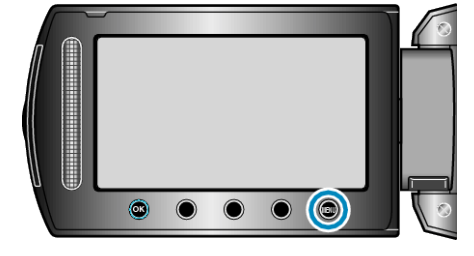

4 Zvolte "UPRAVIT" a stiskněte 👀.

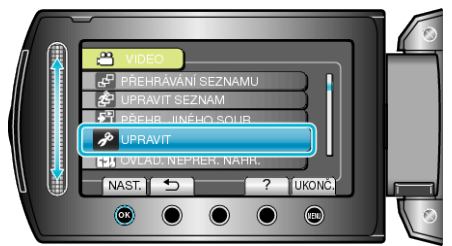

**5** Zvolte "KOPÍROVAT" a stiskněte 🛞.

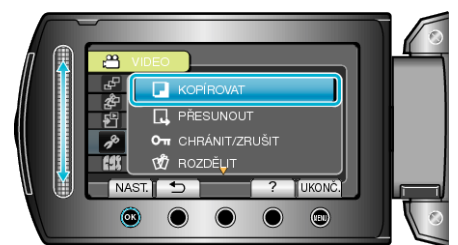

**6** Zvolte směr kopírování a stiskněte **(**).

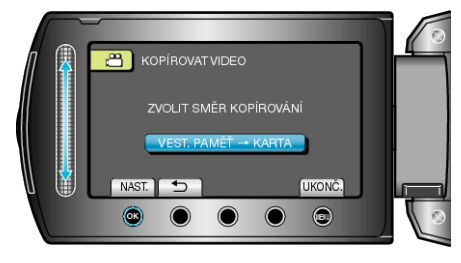

7 Zvolte "KOPÍROVAT VŠE" a stiskněte 👀.

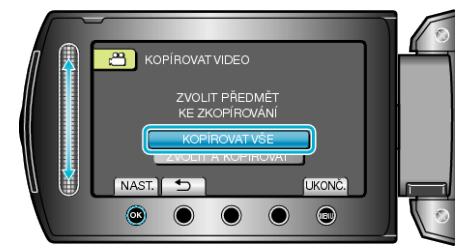

8 Zvolte "ANO" a stiskněte 🛞.

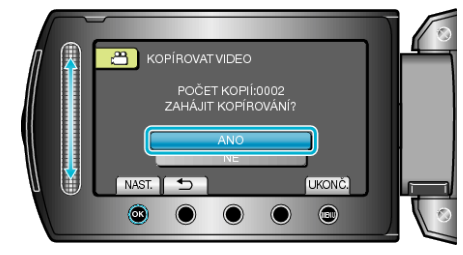

- Kopírování je zahájeno.
- Po dokončení kopírování stiskněte .